# mkspWebPlayer

Web App viewer for mesch.io platform

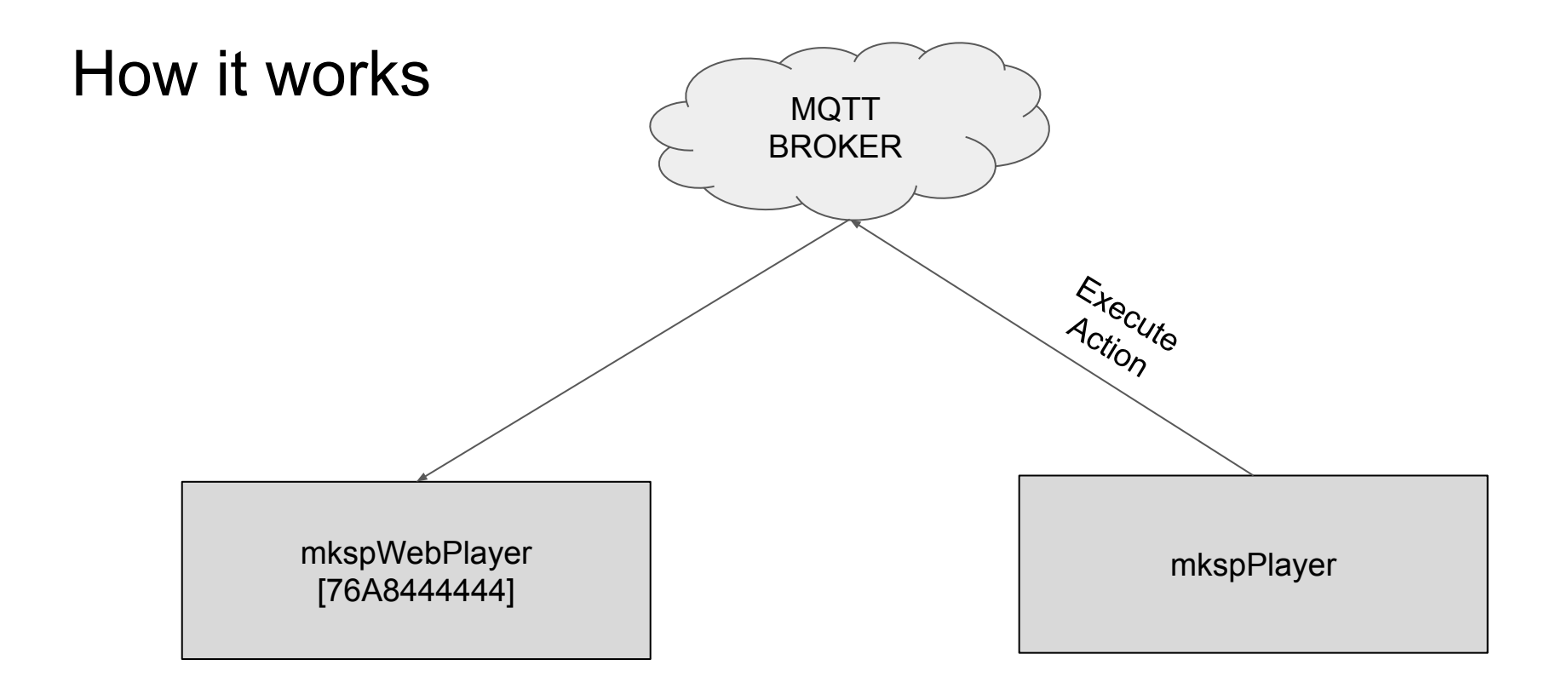

### **URL WebPlayer**

Simply open the following URL from a browser

- Use Safari on iPad, iPhone, MAC
- Use Chrome for Android, Windows and Linux

http://cdn.phygo.io/mkspWebPlayer/

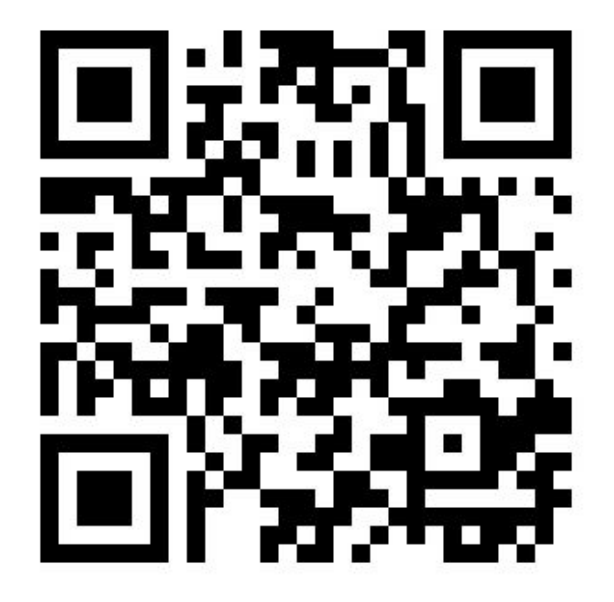

#### The Viewer

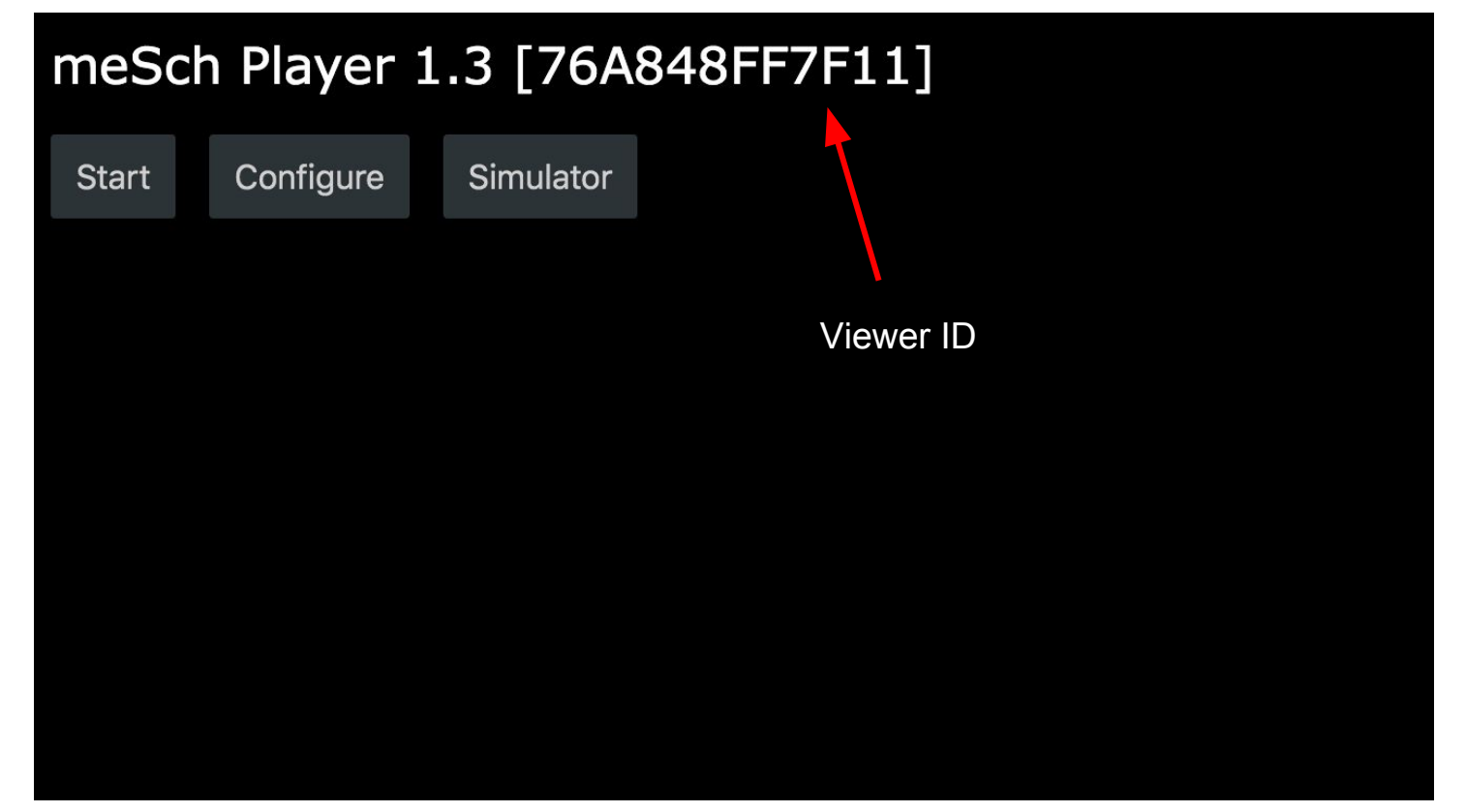

#### meSch Appliances

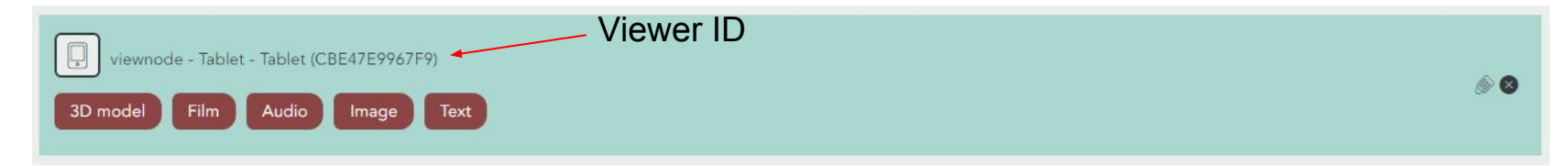

#### Edit appliance: ()

| Label            |                   |
|------------------|-------------------|
| Tablet           |                   |
| Title:           |                   |
| Tablet           |                   |
| Туре:            |                   |
| view node        | •                 |
| Viewnode Id      |                   |
| CBE47E9967F9     | Change the viewer |
| Parent appliance | ID with yours and |
| None             | - save            |

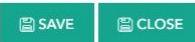

## Enable MQTT on the mkspPlayer

Go to **Configuration** page

Select Enable MQTT

URL: iot.suggesto.eu Port: 1883

with empty username and password

| meSch Player - Configuration |                                                                                                    | 23 |
|------------------------------|----------------------------------------------------------------------------------------------------|----|
| lenu                         | meSch Player v2.0.0                                                                                                    |    |
| Menu<br>Configuration        | ✓ Enable Serial Port                                                                                                    |    |
| Lownloads                    | Serial Port Parameters          auto       •         Kiosk Mode       •         Debug       •         Enable MQTT       •         MQTT Parameters       •         URL       Port         iot.suggesto.eu       1883         Username       Password         •       • |    |
|                              | Windows width     Windows height       1280     800       Current recipe: Remote viewers     Remote viewers       Save Configuration     Save and Restart                                                                                                    | •  |

#### The Viewer - Start

#### meSch Player 1.3 [76A848FF7F11]

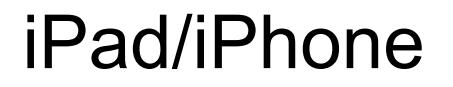

With iPad/iPhone you can add the webapp to your home screen, from Safari Web Browser use **Add to Home**.

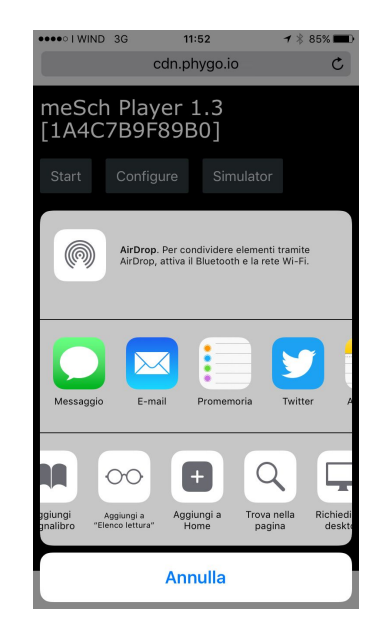

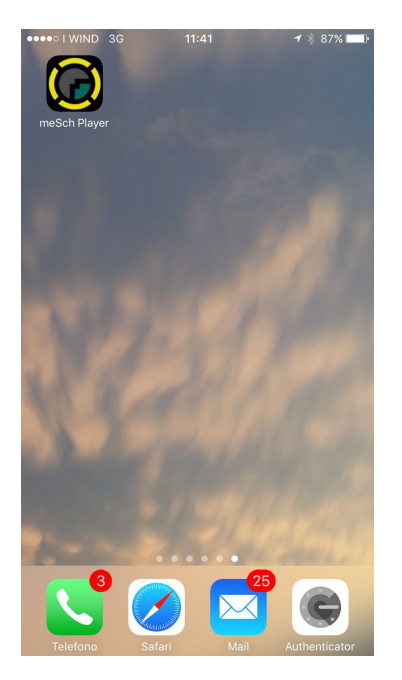

## Configuration

You can change the default configuration selecting the **configure** button.

The **Viewer ID** must be unique among all viewers.

If you change the MQTT broker **URL**, you have to change also the **Main Player** one.

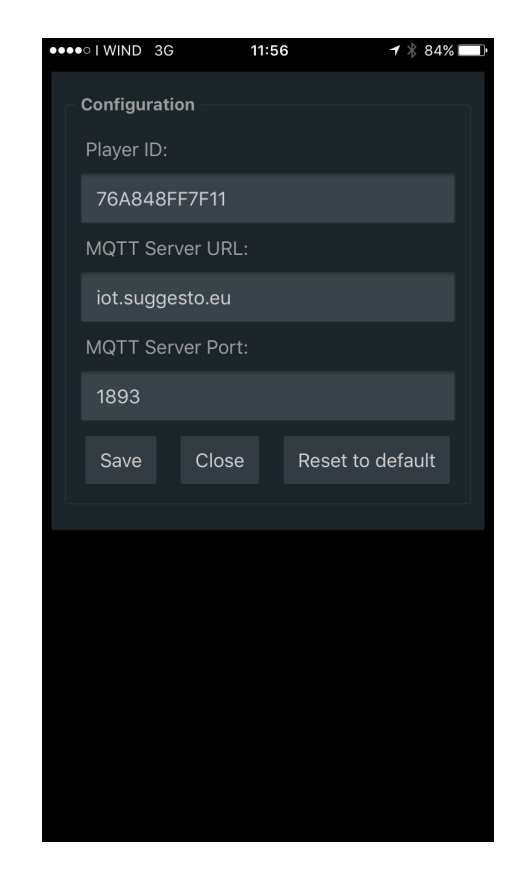

### Simulator (alfa)

If you select **Simulator**, a page with a list of buttons, and **RFIDs** comes up.

If you click on one **button (1..5)** or **ENTER/LEAVE** buttons of an RFID, a message is sent via MQTT.

The Main Player can receive those messages.

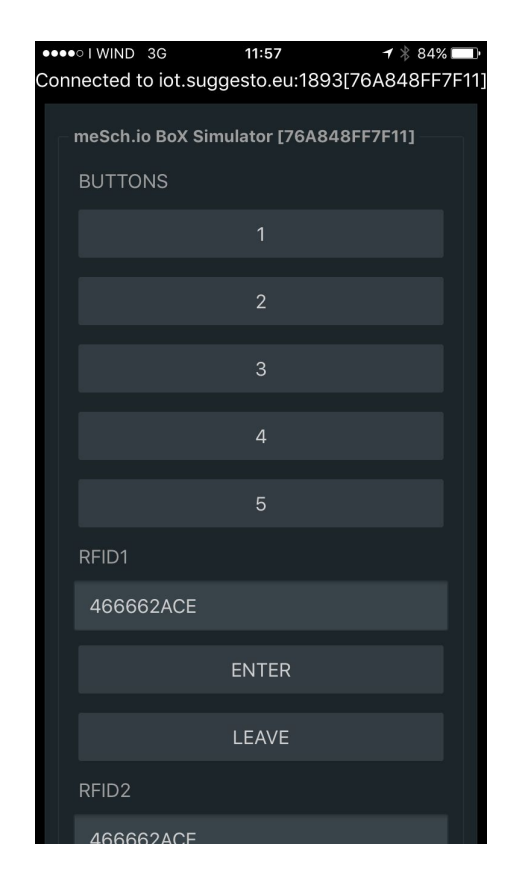

### Script commands

To send or receive Events over MQTT, first you need to enable the use of MQTT inside the **mkspPlayer2**.

| IRL             | Port     |  |
|-----------------|----------|--|
| iot.suggesto.eu | 1821     |  |
| Isername        | Password |  |

F Enchle MOTT

#### // IMAGE

api.sendEvent(JSON.stringify({ "command": "showImage", "url": content.url }), VIEWER ID);

#### // VIDEO

api.sendEvent(JSON.stringify({ "command": "playVideo", "url": content.url }), VIEWER\_ID);

#### // SOUND OR GENERIC URL

api.sendEvent(JSON.stringify({ "command": "openUrl", "url": content.url }), VIEWER\_ID);

#### // HTML TEXT

api.sendEvent(JSON.stringify({ "command": "showText", "text": content.text }), VIEWER ID);

### Local MQTT Broker (mosca)

In order to install and use mosca mqtt broker npm and node components must be already installed.

```
npm install mosca bunyan -g
mosca -v --http-port 1893 --http-bundle --http-static ./ | bunyan
```

In this example you have the MQTT server running with this configuration:

mqtt: 1883 (Use this with the mkspPlayer)
http: 1893 (Use this with the viewer)

more info:

https://github.com/mcollina/mosca/wiki/MQTT-over-Websockets

#### Local MQTT Broker (mosquitto) https://mosquitto.org/

Installing Mosquitto MQTT on a MAC

brew install mosquitto

In order to use MQTT Over websocket you have to change the configuration (in my mac is like):

/usr/local/Cellar/mosquitto/1.4.14\_2/etc/mosquitto/mosquitto.conf

Insert at the end of the mosquitto.conf file the following lines:

listener 1883 protocol mqtt listener 1893 protocol websockets

and restart the mqtt brocker with:

brew services restart mosquitto

### Local MQTT Broker (mosquitto) - 2

Now you can test the installation and ensure the server is running successfully.

Open a new command window and start a listener.

```
mosquitto_sub -t topic/state
```

In another window, send a message to the listener.

```
mosquitto_pub -t topic/state -m "Hello World"
```

In a first window you should see the "Hello World" message coming.

more info: https://simplifiedthinking.co.uk/2015/10/03/install-mqtt-server/